## How do I find the Self-Signed Certificates loaded for Ignition

If you do not have access to or cannot easily locate your Intermediate and/or Root CA Certificates required to be used by the MQTT Modules, you can download by using the Firefox browser.

Using Firefox, make a connection on port 8043 on the Ignition URL using a private window.

You will be warned of a Potential Security Risk. Select Advanced and then select View Certificate.

| 🗧 🗧 🌒 🤲 What's new with Firefox - More 🛪 🤷 Warning                                                                                                    | Potential Security Risk × +                                                                                                    |  |  |  |
|----------------------------------------------------------------------------------------------------|----------------------------------------------------------------------------------------------------|--|--|--|
| $\leftarrow$ $\rightarrow$ C $\clubsuit$ Not Secure https://localhe                                                                                                    | pst:8043/web/config/network.Web Server?30&ca_signed_success=true ☆ 🛛 😒 😃 🖺 ≡                                                                                                    |  |  |  |
| try to steal information like y                                                                                                    | our passwords, emails, or credit card details.                                                                                                    |  |  |  |
| What can you do about it?                                                                                                    |                                                                                                    |  |  |  |
| The issue is most likely with                                                                                                    | the website, and there is nothing you can do to resolve it.                                                                                                    |  |  |  |
| If you are on a corporate network or using anti-virus software, you can reach out to the support teams for assistance. You can also notify the website's administrator about the problem. |                                                                                                    |  |  |  |
| Learn more                                                                                                    |                                                                                                    |  |  |  |
|                                                                                                    | Go Back (Recommended) Advanced                                                                                                    |  |  |  |
|                                                                                                    |                                                                                                    |  |  |  |
| Someone could be try<br>Websites prove their i<br>certificate issuer is ur<br>intermediate certifica<br>Error code: SEC_ERR(<br>View Certificate                                          | ing to impersonate the site and you should not continue.<br>dentity via certificates. Firefox does not trust localhost:8043 because its<br>known, the certificate is self-signed, or the server is not sending the correct<br>tes.<br>DR_UNKNOWN_ISSUER<br>Go Back (Recommended) Accept the Risk and Continue |  |  |  |
|                                                                                                    |                                                                                                    |  |  |  |
|                                                                                                    |                                                                                                    |  |  |  |

The browser will show each of the certificates available. Select the appropriate tab(s) and scroll down to find the download file link to download each cert file..

| 📕 🕒 🌒 💧 Warning: Po                 | otential Security Risk × Certificate for loc | alhost × +                            |                                  | ¢     |
|-------------------------------------|----------------------------------------------|---------------------------------------|----------------------------------|-------|
| $\leftarrow \rightarrow \mathbf{G}$ | Sirefox about:certificate?cert               | t=MIIFvjCCA6agAwIBAgICEAAwDQYJKoZIhvc | NAQELBQAwdjELMAkGA1UEBhMCVVMxDzA | ☆ ♡ ≡ |
|                                     | Certificate                                  |                                       |                                  |       |
|                                     | localhost                                    | CLS Testing Intermediate CA           | CLS Testing Root CA              |       |
|                                     | Subject Name                                 |                                       |                                  |       |
|                                     | Country                                      | US                                    |                                  |       |
|                                     | State/Province                               | Kansas                                |                                  |       |
|                                     | Locality                                     | Spring Hill                           |                                  |       |
|                                     | Organization                                 | Cirrus Link Solutions                 |                                  |       |
|                                     | Organizational Unit                          | Support                               |                                  |       |
|                                     | Common Name                                  | CLS Testing Root CA                   |                                  |       |
|                                     | Issuer Name                                  |                                       |                                  |       |
|                                     | Country                                      | US                                    |                                  |       |
|                                     | State/Province                               | Kansas                                |                                  |       |
|                                     | Locality                                     | Spring Hill                           |                                  |       |
|                                     | Organization                                 | Cirrus Link Solutions                 |                                  |       |
|                                     | Organizational Unit                          | Support                               |                                  |       |
|                                     | Common Name                                  | CLS Testing Root CA                   |                                  |       |

| 🗧 🔵 🌑 👏 What's new                                                                                                    | rwith Firefox - More   X 🛛 🛕 Warning: Pote | antial Security Risk × Certificate for localhost × +                       |  |  |  |
|----------------------------------------------------------------------------------------------------|--------------------------------------------|----------------------------------------------------------------------------|--|--|--|
| $\leftarrow \  \  \rightarrow \  \   G$                                                                                                    | Sirefox about:certificate?cert             | =MIIFvjCCA6agAwlBAgICEAAwDQYJKoZIhvcNAQELBQAwdjELMAkGA1UEBhMCVVMx( 🟠 💿 📋 🚍 |  |  |  |
|                                                                                                    | Fubile Rey Into                            |                                                                            |  |  |  |
|                                                                                                    | Algorithm                                  | RSA                                                                        |  |  |  |
|                                                                                                    | Key Size                                   | 2048                                                                       |  |  |  |
|                                                                                                    | Exponent                                   | 65537                                                                      |  |  |  |
|                                                                                                    | Modulus                                    | D3:B7:BA:29:36:BD:52:F5:D8:BD:B7:36:1E:F3:C9:92:B3:CA:1D:1F:C2:08:D        |  |  |  |
|                                                                                                    | Miscellaneous                              |                                                                            |  |  |  |
|                                                                                                    | Miscellancous                              |                                                                            |  |  |  |
|                                                                                                    | Serial Number                              | 10:00                                                                      |  |  |  |
|                                                                                                    | Signature Algorithm                        | SHA-256 with RSA Encryption                                                |  |  |  |
|                                                                                                    | Version                                    |                                                                            |  |  |  |
|                                                                                                    | Download                                   | PEM (cert) PEM (chain)                                                     |  |  |  |
|                                                                                                    | Fingerprints                               |                                                                            |  |  |  |
|                                                                                                    | SHA-256                                    | F1:22:FF:6A:A9:6B:0A:84:AE:07:F1:5A:1D:98:1B:90:82:A1:7F:17:B7:62:5D:F     |  |  |  |
|                                                                                                    | SHA-1                                      | 16:85:B5:0E:3F:A4:47:90:A8:CC:F8:12:AA:0D:EC:FA:D6:A4:7C:88                |  |  |  |
|                                                                                                    | Basic Constraints                          |                                                                            |  |  |  |
|                                                                                                    |                                            |                                                                            |  |  |  |
|                                                                                                    | Certificate Authority                      | No                                                                         |  |  |  |
|                                                                                                    | () Key Usages                              |                                                                            |  |  |  |
| data:,BEGIN CERTIFICATE%0D%0AMIIFvjCCA6agAwiBAgiCEAAwDQYJKoZihvcNAQELBQAwdjELMA%0A4N05ouKVxxqL0YAk2w0NVgNTxnm85LKfmbdkqzLa06lquQ==%0D%0AEND CERTIFICATE%0D%0A |                                            |                                                                            |  |  |  |
|                                                                                                    |                                            |                                                                            |  |  |  |